## Windows 8.1 et Internet explorer 11

1) Vérifier que votre navigateur soit mis à jour en cliquant sur le point d'interrogation puis **A propos de Internet Explorer** 

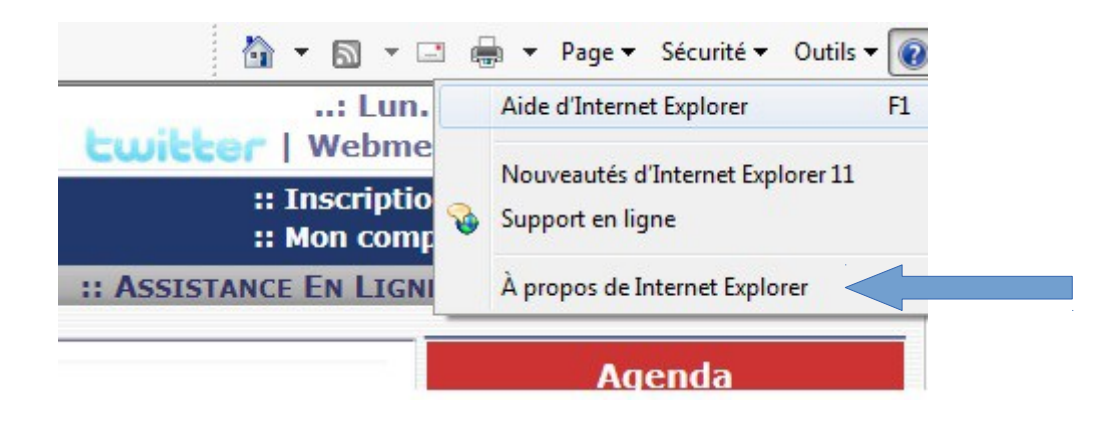

Cocher Installer les nouvelles versions automatiquement

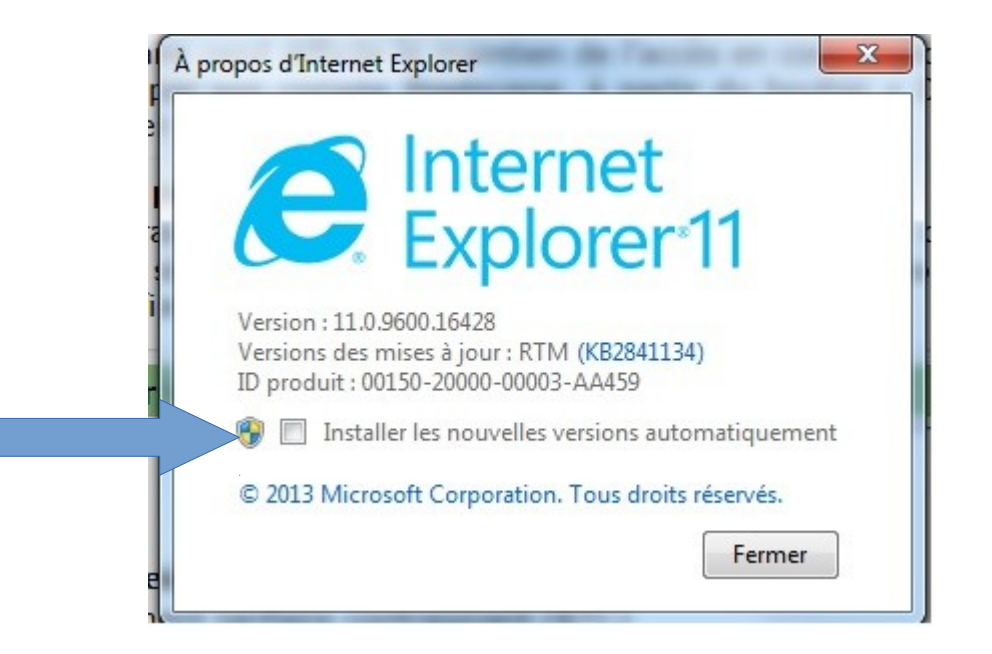

## Paramétrer le mode d'affichage de compatibilité

1) Dans Internet Explorer, sélectionnez le bouton **Outils** <sup>(2)</sup> puis **Paramètres d'affichage de compatibilité.** 

2) Sous **Ajouter ce site Web**, entrez l'URL du site que vous voulez ajouter à la liste, puis sélectionnez **Ajouter**.

| Ajouter ce site Web :                                                                                                    |                                                                                          |                                         |        |
|----------------------------------------------------------------------------------------------------|------------------------------------------------------------------------------------------|-----------------------------------------|--------|
| aramètres d'affichage de compatibilité   Modifier les paramètres d'affichage de compatibilité   Ajouter ce site Web :   Iduane.gouv.ff   Sites Web que vous avez ajoutés dans Affichage de compatibilité :                                                                                                    |                                                                                          | <u> </u>                                | ) 🔂 🕯  |
| Ajouter ce site Web :<br>douane.gouv.fr<br>Sites Web que vous avez ajoutés dans Affichage de<br>compatibilité :                                                                                                    |                                                                                          | Imprimer                                |        |
| aramètres d'affichage de compatibilité       Sécurité         Modifier les paramètres d'affichage de compatibilité       Ajouter le site au menu Démarrer         Afficher les téléchargements       Ctrl         Gérer les modules complémentaires       Outils de développement F12         Atteindre les sites épinglés       Paramètres d'affichage de compatibilité         Sites Web que vous avez ajoutés dans Affichage de compatibilité :       Options Internet |                                                                                          | Fichier                                 | ,      |
| Aramètres d'affichage de compatibilité Ajouter le site au menu Démarrer Afficher les téléchargements Ctri- Gérer les modules complémentaires Outils de développement F12 Atteindre les sites épinglés Paramètres d'affichage de compatibilité Sites Web que vous avez ajoutés dans Affichage de compatibilité : Options Internet                                                                                                    |                                                                                          | Sécurité                                | •      |
| Modifier les paramètres d'affichage de compatibilité Afficher les téléchargements Ctri- Gérer les modules complémentaires Outils de développement F12 Atteindre les sites épinglés Paramètres d'affichage de compatibilité Ontions Internet                                                                                                    | Paramètres d'affichage de compatibilité                                                  | Ajouter le site au menu Démarrer        |        |
| Modifier les paramètres d'affichage de compatibilité<br>Ajouter ce site Web :<br>douane.gouv.fr<br>Sites Web que vous avez ajoutés dans Affichage de<br>compatibilité :                                                                                                    |                                                                                          | Afficher les téléchargements            | Ctrl+1 |
| Ajouter ce site Web :<br>douane.gouv.fr<br>Sites Web que vous avez ajoutés dans Affichage de<br>compatibilité :                                                                                                    | Modifier les paramètres d'affichage de compatibilité                                     | Gérer les modules complémentaires       | curry  |
| Ajouter ce site Web :<br>douane.gouv.fr<br>Sites Web que vous avez ajoutés dans Affichage de<br>compatibilité :<br>Outins de developpement F12<br>Atteindre les sites épinglés<br>Paramètres d'affichage de compatibilité<br>Outins de developpement F12                                                                                                    |                                                                                          | Outile de dévelopmentent E12            |        |
| douane.gouv.fr       Ajouter         Sites Web que vous avez ajoutés dans Affichage de compatibilité :       Paramètres d'affichage de compatibilité                                                                                                    | Ajouter ce site Web :                                                                    | Outris de developpement F12             |        |
| Sites Web que vous avez ajoutés dans Affichage de compatibilité :                                                                                                    | douane.gouv.fr Ajouter                                                                   | Atteindre les sites epingles            |        |
| compatibilité :                                                                                                    | Sites Web que yous avez ajoutés dans Affichage de                                        | Paramètres d'affichage de compatibilité |        |
| options internet                                                                                                    | compatibilité :                                                                          | Options Internet                        |        |
| A propos de Internet Explorer                                                                                                    | Supprimer                                                                                | À propos de Internet Explorer           |        |
|                                                                                                    |                                                                                          |                                         |        |
|                                                                                                    |                                                                                          |                                         |        |
|                                                                                                    |                                                                                          |                                         |        |
|                                                                                                    |                                                                                          |                                         |        |
|                                                                                                    | Afficher les sites intranet dans Affichage de compatibilité                              |                                         |        |
| ✓ Afficher les sites intranet dans Affichage de compatibilité                                                                                                    | Utiliser les listes de compatibilité Microsoft                                           |                                         |        |
| <ul> <li>Afficher les sites intranet dans Affichage de compatibilité</li> <li>Utiliser les listes de compatibilité Microsoft</li> </ul>                                                                                                    | En savoir plus en lisant la <u>déclaration de confidentialité d'Internet</u><br>Explorer |                                         |        |
| <ul> <li>Afficher les sites intranet dans Affichage de compatibilité</li> <li>Utiliser les listes de compatibilité Microsoft</li> <li>En savoir plus en lisant la <u>déclaration de confidentialité d'Internet</u><br/>Explorer</li> </ul>                                                                                                    | Fermer                                                                                   |                                         |        |
| <ul> <li>Afficher les sites intranet dans Affichage de compatibilité</li> <li>Utiliser les listes de compatibilité Microsoft</li> <li>En savoir plus en lisant la <u>déclaration de confidentialité d'Internet</u></li> <li>Explorer</li> </ul>                                                                                                    |                                                                                          |                                         |        |

## Le calendrier doit s'afficher, sinon vous devez saisir manuellement les dates, ou répéter l'opération depuis le début de ce guide

| Circulation intracommunautaire  En suite d'importation Exportation vers un pays tiers |   |
|---------------------------------------------------------------------------------------|---|
| U Exportation vers un pays tiers                                                      |   |
|                                                                                       |   |
| Référence du mouvement                                                                | ? |
| a Nº de référence local interne 22 caractères maximum                                 |   |
| b Nº de facture 35 caractères maximum                                                 |   |
| c Date de la facture                                                                  |   |
| e Date d'expédition                                                                   |   |
| f Heure d'expédition Heure(s) SUL IE IOGO                                             |   |
| 3a Code du mode de transport Veuillez indiquer votre choix 🗸                          |   |
| b Durée du transport (en jour(s) ou en heure(s)) jour(s) heure(s)                     |   |

|                        | Expéditeur                                | ? |
|------------------------|-------------------------------------------|---|
| 2a № accise            | FR010663E0345                             |   |
| 2b Nom de l'expéditeur | CENTRE INFORMATIQUE DOUANIER              |   |
| 2c Adresse             | 27 Rue DES BEAUX SOLEILS<br>95520<br>OSNY |   |
| Pays                   | FRANCE                                    |   |

|                | Lieu d'expédition     | ? |
|----------------|-----------------------|---|
| 3a Nº d'accise | FR110663E0345         |   |
|                | 13 caractères maximum |   |